## 外系學程申請-線上作業流程說明

一、請至本校 E 化校園-校務行政系統

(https://web085004.adm.ncyu.edu.tw/NewSite/login.aspx?Language=zh-TW)

二、輸入帳號、密碼

三、選擇【各種申請作業】-【外系學程申請】,會出現如下畫面:

| 🧟 校務行政系統 - 標準      | 模式          |                                       |                 |              |       |  |  | 系統選單 | 視窗模式 |
|--------------------|-------------|---------------------------------------|-----------------|--------------|-------|--|--|------|------|
|                    | 104粤        | 是年專業                                  | 選修學程            |              |       |  |  |      |      |
| 系所: 講選擇系所<br>專業學程: | ▼ 組<br>(14) | 1別:                                   | ▼ 課程分组:         | <u>p</u> . 1 | T COL |  |  |      |      |
| 說明:無 申請            |             |                                       |                 |              |       |  |  |      |      |
| 条所                 | 鱼別          | ····································· | 專業學程            | 狀態           | 删除    |  |  |      |      |
| 獸醫學系               | 不分組         | 不分組                                   | 獸醫學術學程          | 審查<br>中      | 0     |  |  |      |      |
| 生物農業科技學系           | 不分組         | 不分組                                   | 作物生物技術學程        | 審查<br>中      | •     |  |  |      |      |
| 特殊教育學系             | 不分組         | 不分組                                   | 特殊教育研究學程        | 審查<br>中      |       |  |  |      |      |
| 特殊教育學系             | 不分組         | 不分組                                   | 認知障礙教學學程        | 審查<br>中      | •     |  |  |      |      |
| 體育與健康休閒學<br>系      | 不分組         | 不分組                                   | 樂齡運動指導與養生學<br>程 | : 審查<br>中    |       |  |  |      |      |
| 外國語言學系             | 英語教學<br>組   | 英語教學<br>組                             | 英語教學學程          | 審查<br>中      |       |  |  |      |      |
|                    |             |                                       |                 |              |       |  |  |      |      |

四、選擇完各項欄位資料後,按下【申請】鈕即完成作業. 俟就讀系所主管與選讀系所主管同意後,狀態會顯示審查通過. 即可進行選課作業.